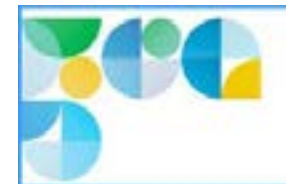

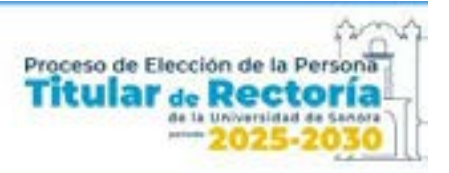

# Contenido

| Portal para el Proceso de Elección de la Persona Titular de Rectoría | 2  |
|----------------------------------------------------------------------|----|
| niciar sesión                                                        | 2  |
| Datos en la lista electoral                                          | 3  |
| Persona no registrada en la lista electoral                          | 5  |
| Participación ya registrada                                          | 6  |
| Consulta Persona Titular de Rectoría                                 | 7  |
| Selección de aspirante                                               | 8  |
| Confirmación de la selección                                         | 9  |
| Cancelar selección                                                   | 10 |
| Enviar selección                                                     | 10 |
| Ayuda                                                                | 13 |

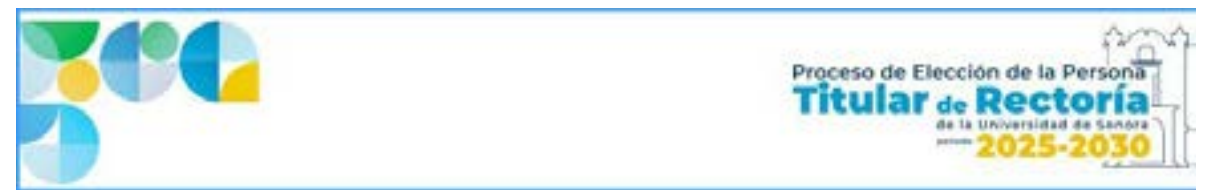

# Portal para el Proceso de Elección de la Persona Titular de Rectoría

Para participar en la Consulta ingrese al portal:

#### https://eleccionrectoria.unison.mx/

El día 26 de marzo de 2025 en horario de 8:00 a 19:00 horas estará habilitada la consulta, en la pestaña señalada con recuadro rosa como se indica en la imagen:

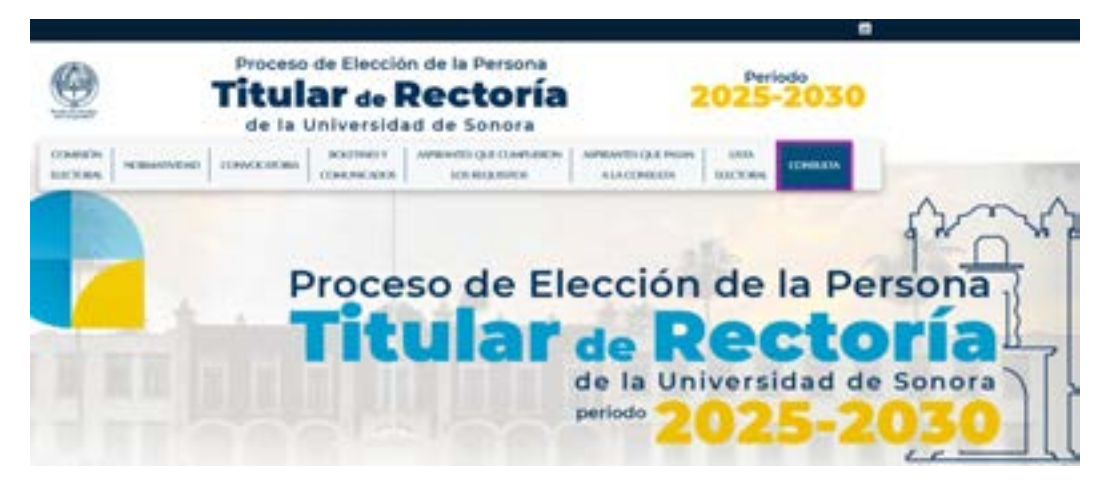

### Iniciar sesión

Para iniciar sesión debe ingresar con sus credenciales de idenTIdad Unison, es decir, su correo institucional y contraseña; luego presionar el botón de "Iniciar Sesión" como se aprecia en la siguiente imagen:

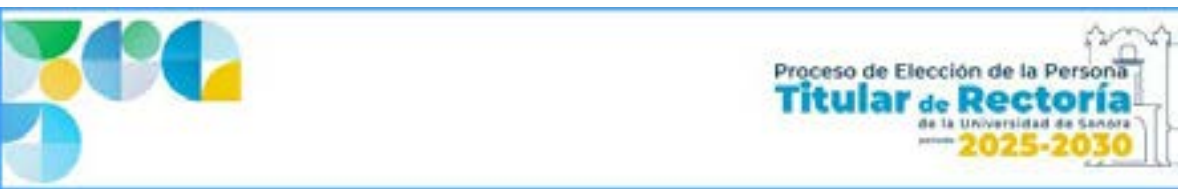

| 00                    | Iniciar Sesión en<br>Consulta Persona Titular de Rectoria                     |
|-----------------------|-------------------------------------------------------------------------------|
|                       | Per taerr regrosa to Men Tulad Unaan.<br>Carres Dechinese<br>ussante@unism.me |
| Universidad de Sonora | Contravelle<br>Importe foi contravelle<br>Iniciar Sestión                     |
|                       |                                                                               |

# Datos en la lista electoral

A continuación, el sistema le mostrará una pantalla de verificación con su fotografía y los datos obtenidos de la lista electoral: número de empleado o expediente, campus, nombre completo, sector, Departamento y Facultad Interdisciplinaria si es el caso. Luego aparecen los botones de **"Cerrar Sesión"** y **"Continuar"** para salir de la sesión y para ingresar a la Consulta para la elección de la Persona Titular de Rectoría respectivamente, ver imagen:

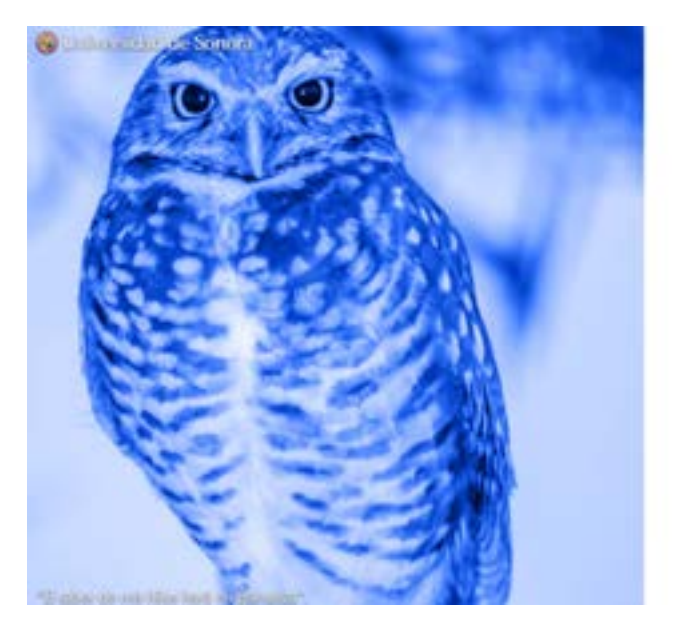

|              | 100                                                                                                    |
|--------------|----------------------------------------------------------------------------------------------------|
|              | 9                                                                                                    |
| Categore     | LERNADSELLO                                                                                                    |
| humber.      | VACING YOLKNON                                                                                                    |
| Sector       | ADMINISTRATIVO                                                                                                    |
| Organization | LITTIO ABOGACIA<br>CENERO,                                                                                                    |
| 12100        | Concession of the local division of the local division of the loca |

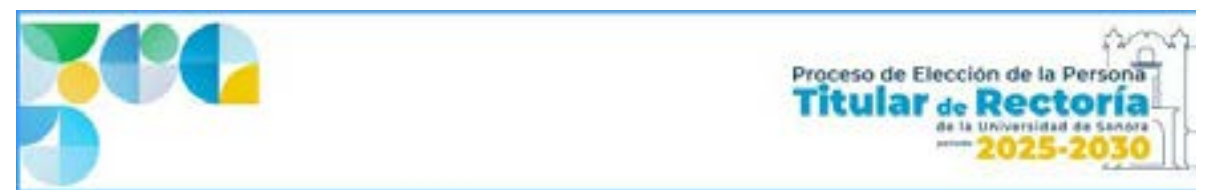

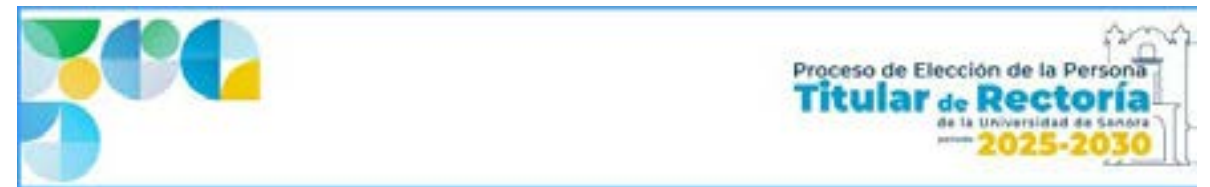

## Persona no registrada en la lista electoral

Si el sistema detecta que usted no se encuentra en la lista electoral, le enviará un mensaje con su nombre y correo indicando que la persona no está registrada en la lista electoral y por lo tanto no puede participar en la Consulta. Presione el botón "Cerrar Sesión" para cerrar su sesión y salir.

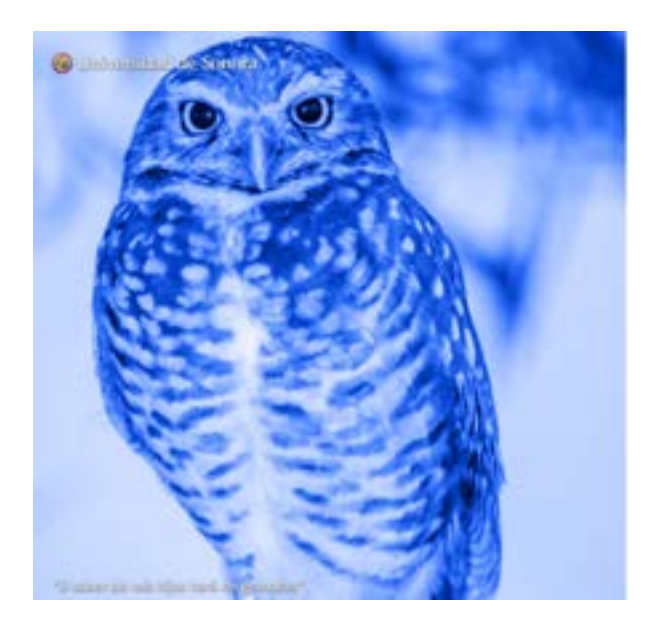

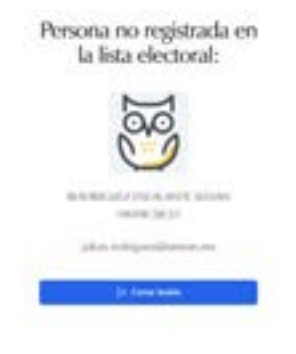

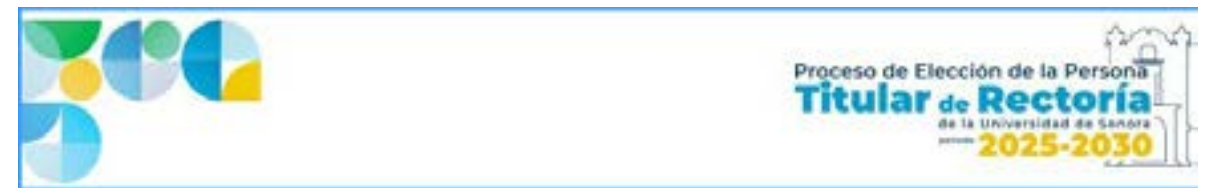

### Participación ya registrada

Si usted ha participado con anterioridad, pero durante la jornada, el sistema le mostrará un mensaje para indicar que su consulta ya fue registrada. La información incluye su nombre y correo electrónico como el siguiente ejemplo:

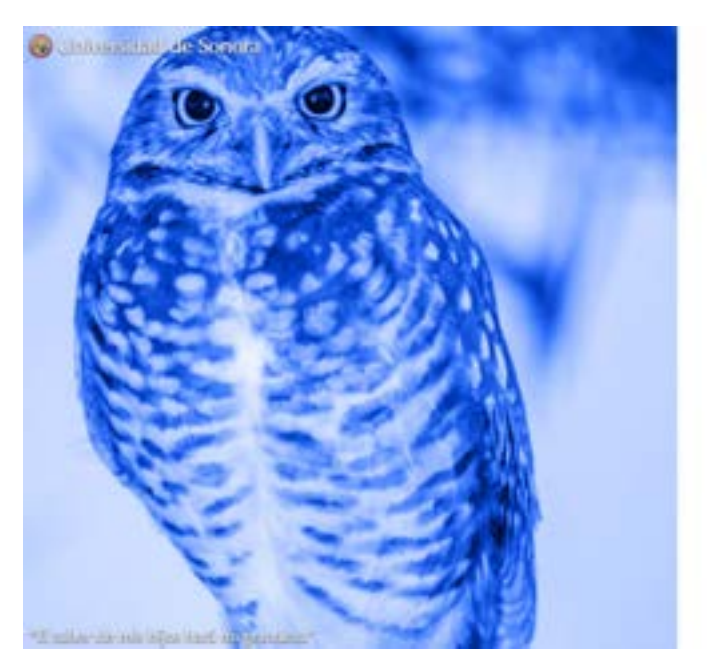

Consulta ya registrada:

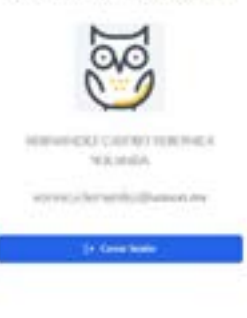

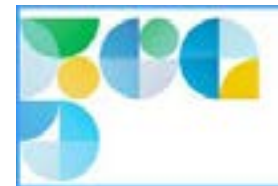

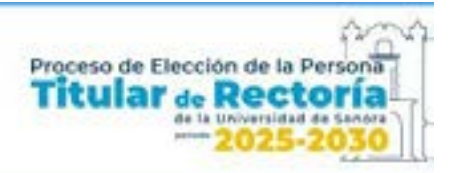

## Consulta Persona Titular de Rectoría

La consulta muestra una boleta con la lista de aspirantes a la titularidad de Rectoría incluyendo su fotografía y en orden alfabético, así como la opción de "selección nula".

Asimismo, en la esquina superior derecha se indica el tiempo restante de sesión, por *default* dispone de cinco minutos para realizar su selección. Si necesita más tiempo, puede cargar de nuevo la página en su navegador para inicializar el tiempo restante nuevamente a cinco minutos.

Al lado del tiempo de sesión se encuentra el icono de "Ayuda" para reportar algún problema con la Consulta (<u>ir a sección de Ayuda de esta guía</u>) y enseguida está un icono con la fotografía del participante o bien el icono del búho si no tiene fotografía registrada.

Por último, al final de la lista de aspirantes se encuentra el botón "Enviar Selección" inicialmente deshabilitado como se aprecia en la siguiente imagen:

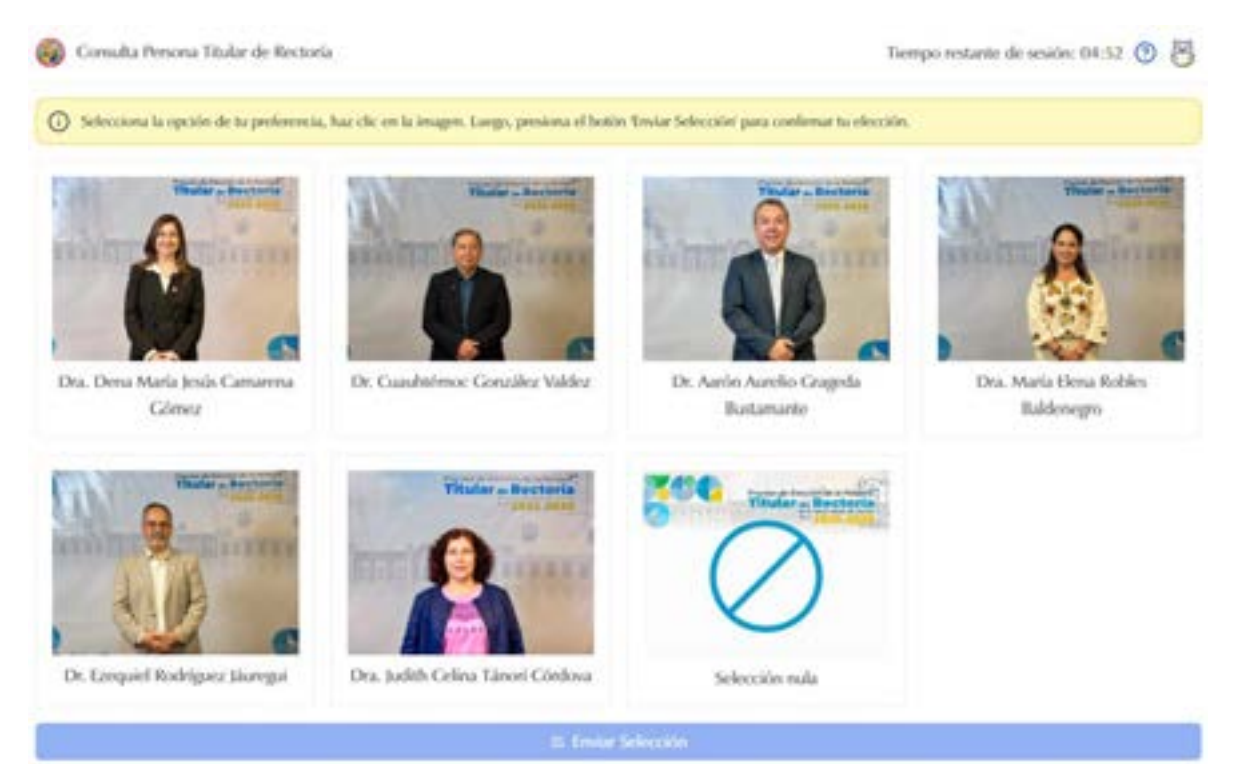

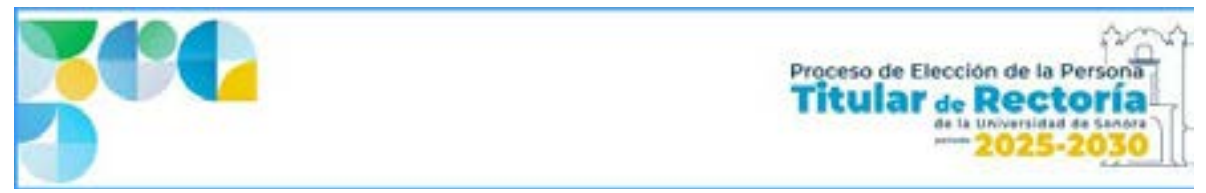

### Selección de aspirante

Para seleccionar al aspirante de su preferencia, haga clic en su fotografía o elija la opción de "Selección nula" si así lo desea. Luego, presione el botón "Enviar Selección" para confirmar su elección.

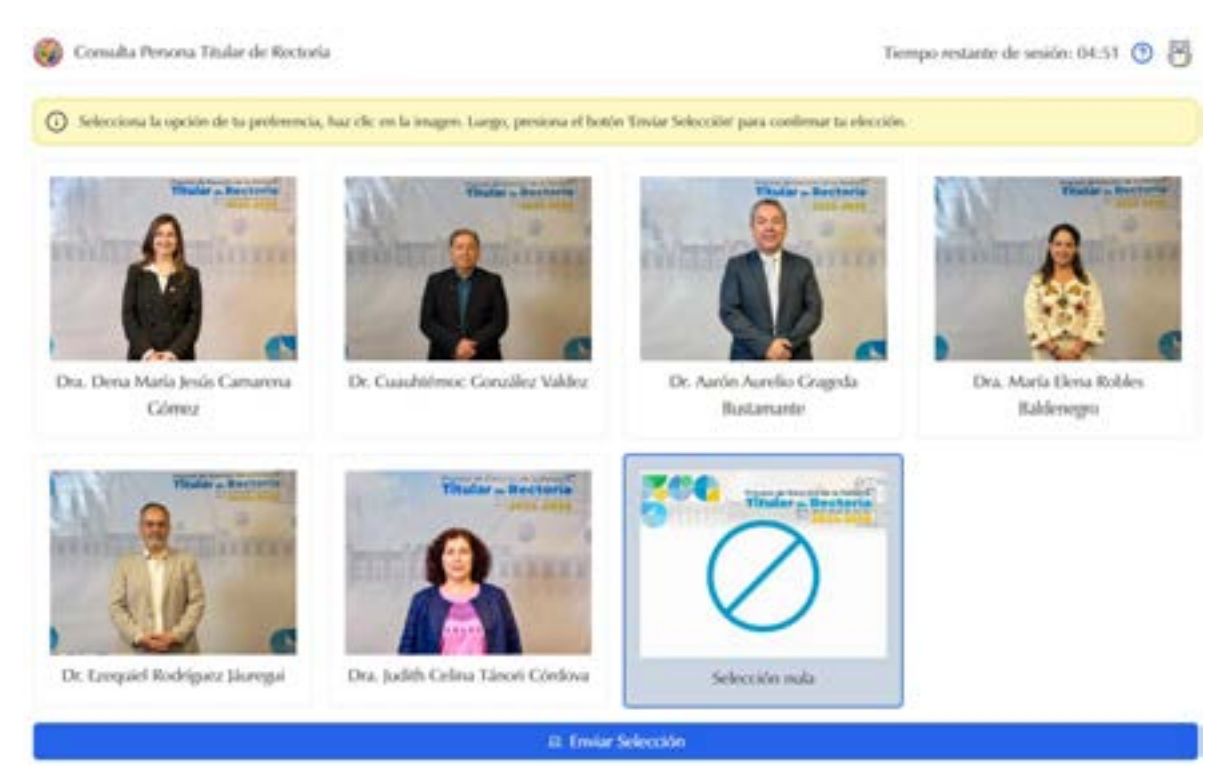

En la imagen, y como propósito de esta guía, se muestra como ejemplo la "Selección nula" y el botón "Enviar Selección" habilitado.

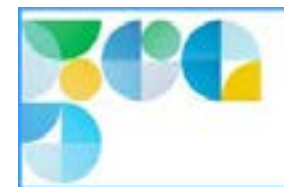

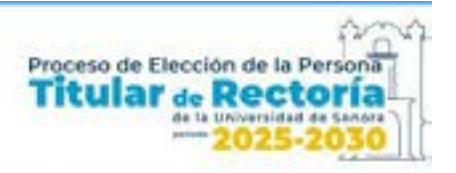

#### Confirmación de la selección

Al presionar el botón **"Enviar Selección"**, el sistema enviará una ventana de confirmación que indica la opción seleccionada del listado anterior y le pregunta si está seguro de enviar dicha selección.

Además, aparece una validación con el servicio "*Cloudflare*" para confirmar que se trata de una participación válida para la plataforma; por último, se muestran los botones de "Cancelar" y "Sí, Enviar" como se aprecia en la imagen:

| 🥝 (main frans. Inde in Royal                                                                                                    |                                                                                                    |  |
|----------------------------------------------------------------------------------------------------|----------------------------------------------------------------------------------------------------|--|
| · · · · · · · · · · · · · · · · · · ·                                                                                                    |                                                                                                    |  |
|                                                                                                    | Italas seguro de enviar esta selección?<br>Ta atación en los<br>Procesos de Elección de la Porteca<br>Titular de Recetoria |  |
| The Chern Market Common State                                                                                                    | $\bigcirc$                                                                                                    |  |
| The local division of the local division of the local division of | Selección nuls<br>Specifica notas<br>Specifica notas                                                                       |  |
|                                                                                                    | Canadar (1) N. Streker                                                                                                    |  |

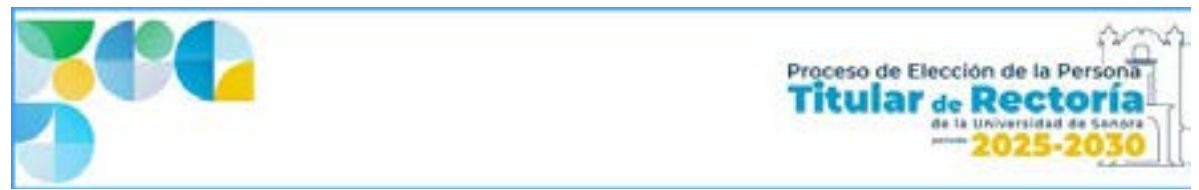

#### Cancelar selección

Para cancelar la selección presione el botón "Cancelar", dicha acción regresa al listado de aspirantes para que realice nuevamente su selección.

### Enviar selección

Al presionar el botón "Sí, Enviar", el sistema registrará su selección y le mostrará siguiente pantalla:

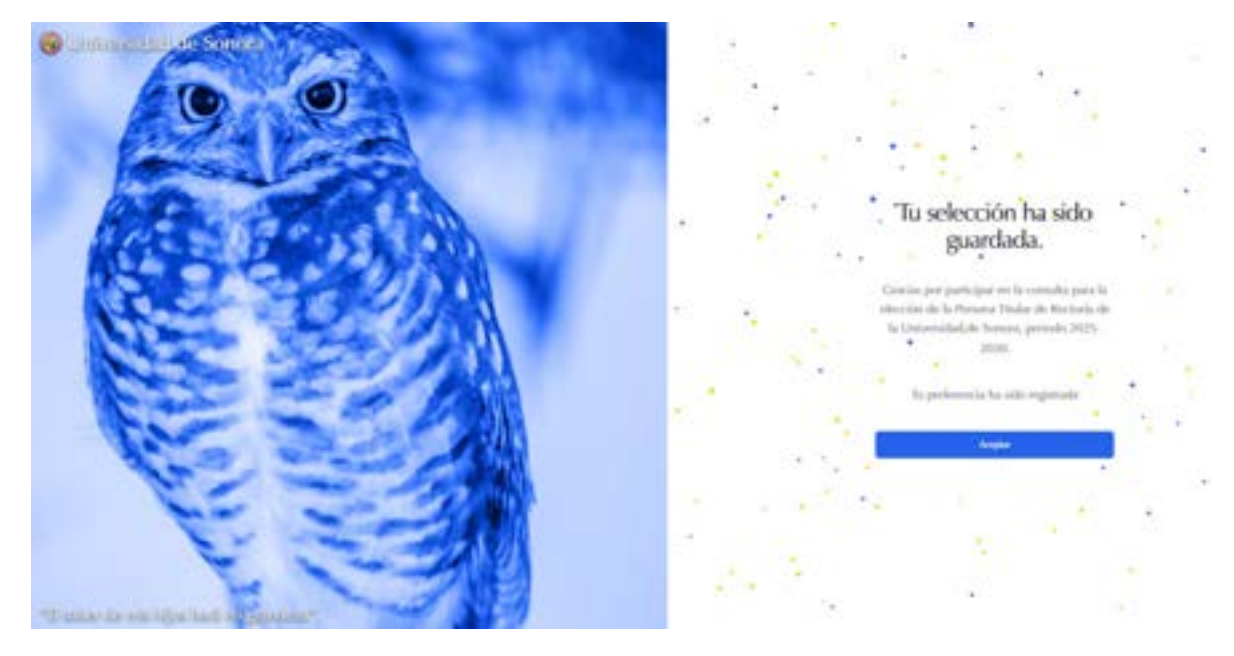

Presione el botón "Aceptar" para salir de la Consulta.

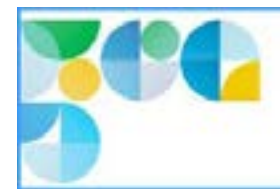

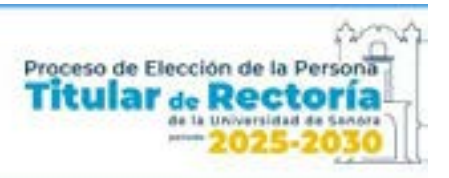

Por último, el sistema enviará una notificación a su correo electrónico para indicar que su selección ha sido registrada:

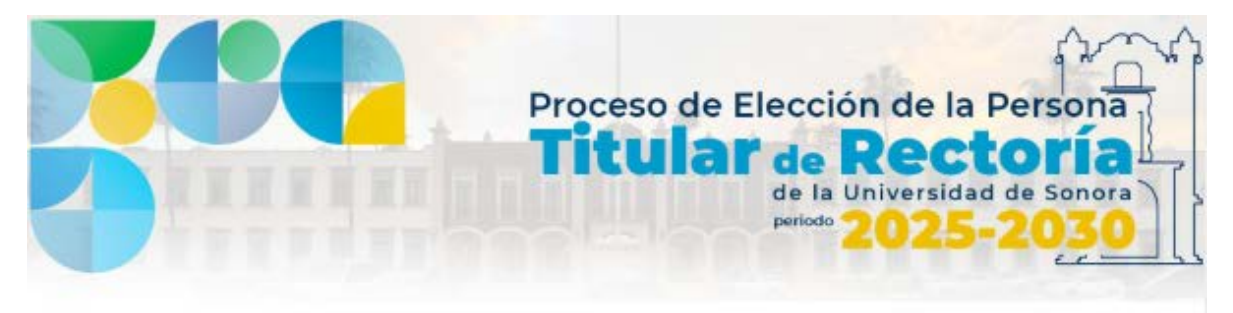

Estimado(a) Nombre del participante,

Gracias por participar en la Consulta para la Elección de la Persona Titular de Rectoría 2025-2030 de la Universidad de Sonora.

Confirmamos que su voto ha sido registrado correctamente. Su participación es fundamental para fortalecer la democracia universitaria

Puede consultar más información y los resultados del proceso en la página oficial: <u>https://eleccionrectoria.unison.mx</u>.

Atentamente, Comisión Electoral Universidad de Sonora

© 2025 Universidad de Sonora | Todos los Derechos Reservados

Blvd. Luis Encinas y Rosales S/N, Col. Centro, Hermosillo, Sonora, México.

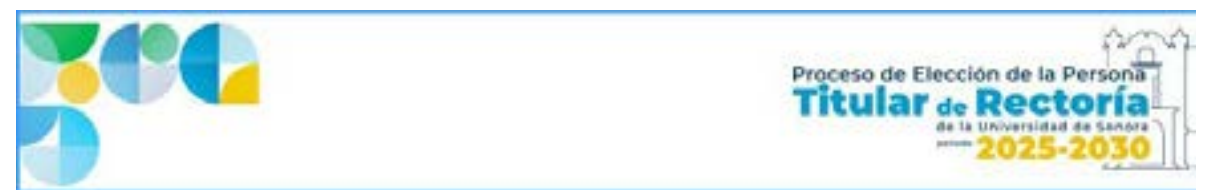

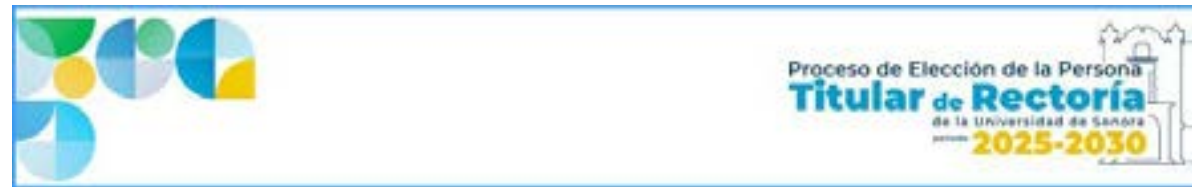

# Ayuda

Si presenta algún problema para realizar su selección, presione el icono de **"Ayuda"** que se encuentra en la esquina superior derecha de la pantalla, señalado con recuadro rosa en la imagen siguiente:

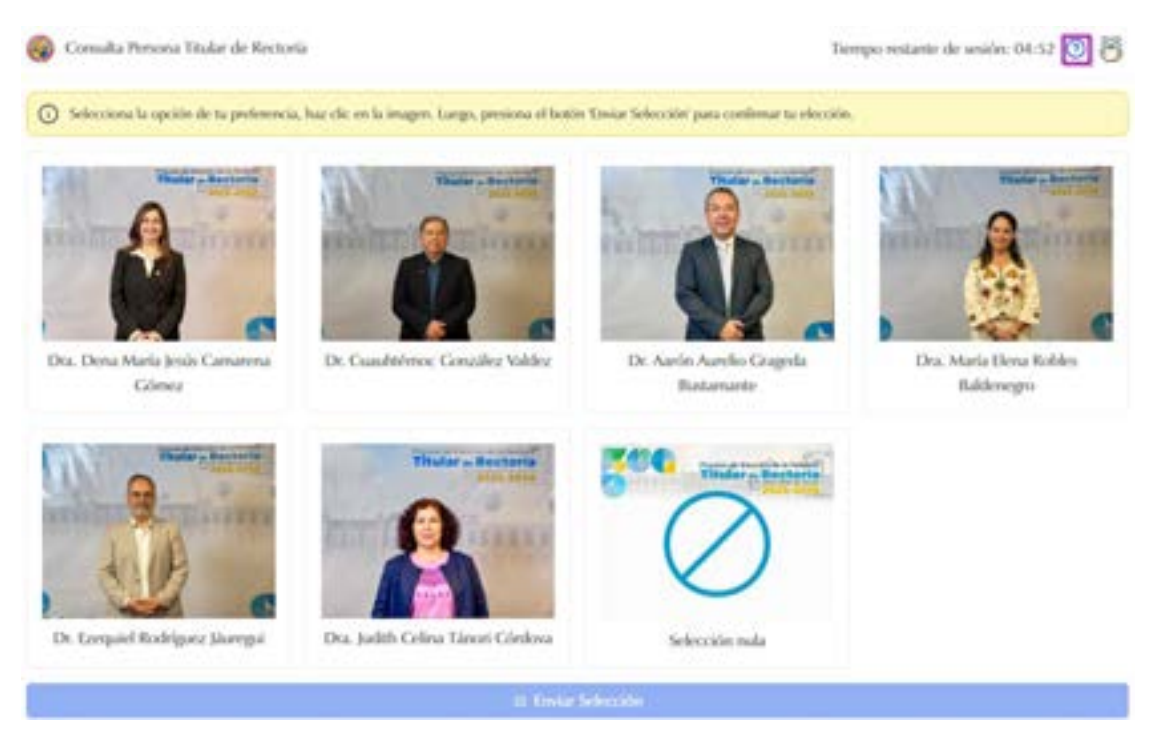

Una vez realizado lo anterior, el sistema lo redirigirá a otra página para reportar su problema a la comisión electoral designada por medio del siguiente formulario:

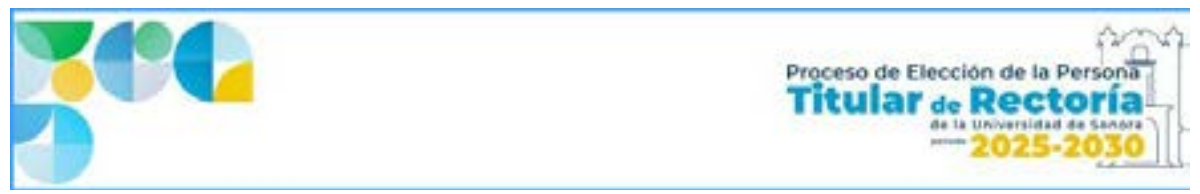

| PROBLEMAS AL VOTAR  |                  |  |
|---------------------|------------------|--|
| Saular <sup>a</sup> | Come*            |  |
| Polisea*            |                  |  |
|                     |                  |  |
| Lisy turans         | Enviar solicitud |  |